**RUTINEBESKRIVELSE FOR UNIVERSITETET I STAVANGER** 

# VEDLIKEHOLD OG KONTROLL AV UTDANNINGSPLANER

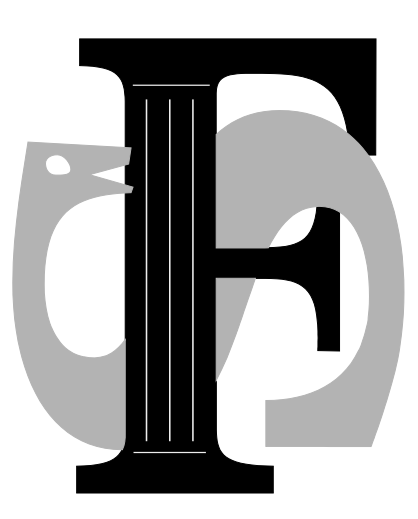

Våren 2012

# INNHOLD

| INNLEDNING                                                               | 4  |
|--------------------------------------------------------------------------|----|
|                                                                          |    |
| KOBLINGER SOM MÅ GJØRES FØR UTDANNINGSPLANKONTROLL                       | 5  |
|                                                                          |    |
| 1.1 Studieprogram                                                        | 5  |
| <b>1.2 EMNEKOMBINASJON SAMLEBILDE</b>                                    | 6  |
| KONTROLL AV UTDANNINGSPLANEN                                             | 8  |
| 2.1 FS651.002 Beregning av oppnådd kvalifikasjon – utdanningsplanbasert  | 8  |
| 2.2 FS727.001 UTDANNINGSPLAN FOR STUDENT                                 | 13 |
| 2.3. KNAPPEN "KONTROLLER UTD.PLAN" PÅ STUDENT SAMLEBILDE                 | 14 |
| KORRIGERINGER AV UTDANNINGSPLAN                                          | 15 |
| 3.1 Hjelperapporter/rutiner                                              | 15 |
| 3.1.1 FS718.002 GENERERING AV EMNER I UTDANNINGSPLAN                     | 15 |
| 3.1.2 FS718.005 OPPDATERING AV EMNEKOMBINASJON FOR EMNE I UTDANNINGSPLAN | 16 |
| 3.1.3 FS727.002 MANGLENDE EMNEKOMBINASJONSINNFYLLING FOR UTDANNINGSPLAN  | 17 |
| 3.2 MANUELL SJEKK AV UTDANNINGSPLANEN                                    | 18 |
| 3.2.1 STUDENT SAMLEBILDE                                                 | 18 |
| 3.3 MANUELL GODKJENNING AV UTDANNINGSPLANEN                              | 19 |
| 3.4 FULLFØRING                                                           | 20 |

# INNLEDNING

Rutinebeskrivelsen har hovedfokus på det arbeidet som må gjøres for at utdanningsplanene skal bli godkjent av kvalifikasjonskontrollen. Dette arbeidet er spesielt viktig i slutten av studiet da det forenkler arbeidet med å skrive ut kvalifikasjonene.

Rutine FS651.002 Beregning av oppnådd kvalifikasjon – utdanningsplanbasert er sentral sammen med studentens utdanningsplan som en finner i bildet Studieprogramstudent samlebilde under kartotekkort "Emne". I tillegg så er det også mulig å bruke rapport FS727.001 Utdanningsplan for student og "Kontroller utd.plan" knappen som en finner i Student samlebilde.

Vi starter med å gjennomgå koblinger som må være i FS for å kunne kontrollere utdanningsplanene. Deretter så ser vi på de forskjellige rapporter og rutiner som kan brukes for å kontrollere at utdanningsplanene er ok og til slutt hvordan vi kan rette opp utdanningsplaner som er feil.

Beskrivelsen er tilpasset versjon 7.0 av FS.

Februar 2012

Tor Erga

# KOBLINGER SOM MÅ GJØRES FØR UTDANNINGSPLANKONTROLL

For å finne status på studentenes utdanningsplan kan ulike rapporter/rutiner brukes. For at disse rapportene/rutinene skal fungere, er det noen koblinger som er viktige i FS og som må være gjort for at disse rapportene/rutinene skal fungere.

# 1.1 Studieprogram

Plassering: Modul Studieelement - Bilder - Studieprogram.

| Studieprogram samlebilde [STUDPROG]             |                         |                             | _ 🗆 🗙           |
|-------------------------------------------------|-------------------------|-----------------------------|-----------------|
| Kode: B-DATA                                    | Studieansvarlig sted:   | 217 8 4 0                   | Emnekombinasjon |
| - Navn                                          | Praksisansvarlig sted:  |                             | Caml            |
| Bokmål: Data - bachelorstudium i ingeniørfag    | Studienivå:             | 390 Sachelor studium        | Jani            |
| Nynorsk: Data - bachelorstudium i ingeniørfag   | Grunnstudium:           | J Utgått: N                 |                 |
| Engelsk: Computer - Bachelor's degree programme | Personlig veiledning:   | N Utdanningsplan: J         |                 |
| Navn - vitnemål                                 | Krever GSK:             | N Kun vis utd.plan: N       |                 |
| Bokmål: Bachelorstudium i data                  | Flere klasser:          | N Semesterrapp: N           |                 |
| Nynorsk: Bachelorstudium i data                 | Tverrfakultært:         | N Publisér:                 |                 |
| Engelsk: Bachelor's Degree Programme in Compute | Fritak sem.avgift:      | N Praksiskandidat           |                 |
| URL: http://www.uis.no/studietilbud/ingenioer_d | Und.organisering:       | 1 Undervisning ve           |                 |
| Fører til kvalifikasjon:217 💌 B-INGFAG 💌        | %heltid:                | 100                         |                 |
| Studium rapportering: ING                       | -<br>Finansieringstype: | 1 1                         |                 |
| Utdanningsområde: TEKNO 💌                       | Finansierings%:         | 100 (institusjonens budsj.) |                 |
| SPnr- regnskap:                                 | Vekting:                | 180 SP 🔽                    |                 |
| Benytt studierett ved plassering - NSD          | Varighet:               | 6 SEME STRE                 |                 |
| Krever studierett ved plassering - NSD          | Und.timer pr uke:       |                             |                 |
| Om studenter kan endre vurd.melding:            | Andel praksis:          |                             |                 |
| Gruppering på trinn i stedet for emnekomb:      | Videreutdanning:        | NEI                         |                 |
| Vis emnekomb.opplysninger i Studentweb:         | Kategori:               |                             |                 |
| NUSkode (SSB): 654122                           | Terminordning:          |                             |                 |
| Oppg./avhemne:                                  | Progresjonsregel:       | P30-6SEM                    |                 |
| Pensumemne:                                     | Tilbys i periode:       | 2003 HØST 💌 - 0000          |                 |
| LMS                                             | Siste opptakstermin:    | 0000                        |                 |
| Eksport: J                                      | Justering:              |                             |                 |
| Rom-mal:                                        | Godkjenningsinstans     |                             |                 |
| Kommentar:                                      | Godkjent dato:          | 00.00.0000                  |                 |
|                                                 | Lovgodkjenning:         | <b></b>                     |                 |
| Opprettet: 01.01.1900 Endret: TE 25.02.2011     | Subjectarea:            |                             |                 |
|                                                 | 2                       | ,                           |                 |

Det må være en kobling mellom Studieprogram og kvalifikasjon i feltet "Fører til kvalifikasjon". Her registreres stedkode og kvalifikasjonskode. For å få fremvist dette så må en trykke på "Hele" knappen til høyre. Dersom det ikke er opprettet kvalifikasjon så må dette gjøres. Dette er vist i kursheftet "Utskrift av kvalifikasjoner".

For at FS skal vite hvilken emnekombinasjon de enkelte kull skal tilhøre, så må det ligge inn en kobling i kartotekkort "Emnekombinasjon". Dette skal være gjort før studentene starter på studiet. For å kontrollere hvilken emnekombinasjon kullet er tilkoblet må en trykke på knappen "Saml" og da vises flere kartotekkort.

| Studieprogram samlebilde [STUDPROG]                                                                                                    |                                                                                                    |
|----------------------------------------------------------------------------------------------------|----------------------------------------------------------------------------------------------------|
| Kode: B-DATA<br>Navn<br>Bokmål: Data - bachelorstudium i ingeniørfag<br>Nynorsk: Data - bachelorstudium i ingeniørfag<br>Engelsk: Computer - Bachelor's degree programme | Studieansvarlig sted:       217       8       4       0       Emnekombinasjon         Praksisansvarlig sted:                                                                                                    |
| Rapportering         Praksiskrav         Tekst - DS         Fag - DS           Emnekombinasjon         Avgift         Fag         Studieretning         I                | Språk - DS         Info         Info termin         Oppgave         Planinfotype         Planforslag           Kvalifikasjon         Personrolle         Kull         Emne         Samarbeid         Navnehistorikk         Lisens         I |
| Fra termin Emnekombinasjon Kont                                                                                                    | rollvalg utdanningsplan (studentweb) Publisér                                                                                                    |
| 2003 HØST ▼ B-DATA-1<br>2004 HØST ▼ B-DATA-1                                                                                                    |                                                                                                    |
| 2005 HØST B-DATA-2                                                                                                    |                                                                                                    |
| 2007 HØST BDATA-06<br>B-DATA-06                                                                                                    | J N                                                                                                    |
| 2008 HØST BDATA-08                                                                                                    |                                                                                                    |
| 2010 HØST ▼ B-DATA-10                                                                                                    |                                                                                                    |
| 2011 HØST 🗸 B-DATA-11                                                                                                    | L L                                                                                                    |
|                                                                                                    |                                                                                                    |

Det skal være en unik emnekombinasjonskode for hver starttermin (i utgangspunktet Studieprogramkode etterfulgt av når kullet startet), selv om innholdet i emnekombinasjonen er den samme for dette kullet som forrige hadde. Dette er strengt tatt ikke er nødvendig (det står "Fra termin"), men det blir mest oversiktelig og lettere å håndtere. Det er ofte det skjer endringer i emnekombinasjonen underveis i studieløpet og da er det enklest å gjøre endringer dersom emnekombinasjonen gjelder kun dette kullet.

Dersom kvalifikasjonen vi skal skrive ut ikke har utdanningsplan, så må vi i tillegg legge inn en kobling til kvalifikasjon i kartotekkort "Kvalifikasjon". Da alle våre studieprogram nå har utdanningsplan, går vi ikke nærmere inn på dette.

# 1.2 Emnekombinasjon samlebilde

Plassering: Modul Studieelement – Bilde – Emnekombinasjon eller overgangsknapp fra Studieprogramstudent samlebilde.

| Emnekombinasjon samlebilde [EMNEKOMBSAML]                   |                                      |                                                                      |
|-------------------------------------------------------------|--------------------------------------|----------------------------------------------------------------------|
| Kode: B-DATA-11                                             | Vektingskrav: 180 SP -               | E-B-DATA-11 - Dataingeniør - bachelorprogram                         |
| Navn: Bokmål: Dataingeniør - bachelorprogram                | Maksimal vekting: 185 SP -           | B-DATA-11-UBL - Ubligatoriske emner                                  |
| Nynorsk: Dataingeniør - bachelorprogram                     | Utgått: N                            | B-DATA-11-VAL1 - Anbefalte valgemner i 5. termin eller frie emnevalg |
| Engelsk: Computer Engineering - Bachelor Programme          | Veivalg                              |                                                                      |
| Backrivelse Bekmål:                                         | Veivalg: N                           |                                                                      |
| Deskivelse Dokilal                                          | Antall valg:                         |                                                                      |
|                                                             | Endre veivalg selv: N                |                                                                      |
| Engelsk:                                                    | Krever opptak: N                     |                                                                      |
| URL med beskrivelse:                                        | Emneprioritering                     |                                                                      |
| Sted ansvarlig: 217 8 4 0 IDE                               | Emneprioritering:                    |                                                                      |
| Studieretning:   Farge: HEADING                             | Antall emner opptak:                 |                                                                      |
| Default emnekategori:                                       | Antall emner prior.:                 |                                                                      |
| Kulltrinn: Beregn emnekomb ved valg av frie emner: J        | Periode: 00.00.0000 🔽 - 00.00.0000 💌 |                                                                      |
| Emnekombinasjon Emne Utdplanelement Frie emnevalg Veivalg   |                                      |                                                                      |
| Sorterings- Terminnr Terminnr Lukket                        |                                      |                                                                      |
| Emnekombinasjon rekkefølge start valgbar fra (veivalg) Stud | enter med startperiode kull          |                                                                      |
| B-DATA-11-OBL I 1 0000                                      | -0000                                |                                                                      |
| B-DATA-11-VAL2 2 1 J 0000                                   | ▼ - 0000                             |                                                                      |
| B-DATA-11-VAL1 3 1 J 0000                                   | ▼ - 0000                             | Aut. oppdatering av liste                                            |
|                                                             |                                      | FS226.001 Emnekomb                                                   |
|                                                             |                                      | Studieprogram                                                        |

Emnekombinasjonen viser de emnene som skal inngå i studentens utdanningsplan. Den er bygget opp med en struktur som gjør at emnekombinasjon kan inngå i emnekombinasjon.

For å gå ned i strukturen så tas krysset i "Aut. oppdatering av liste" av og kan så gå inn på hver enkel av de underliggende emnekombinasjonene uten at toppen endres.

Bildet vises også vektingskrav i feltet "Vekt.krav:" og den maksimale vektingen som emnekombinasjonen kan ha i "Max.vekt."

Emnekombinasjonene blir utarbeidet av instituttene/fakultetene og registrert inn i FS i samarbeid med Enhet for StudentService.

Her kan en også trykke på overgangsknappen til FS226.001 Emnekombinasjon og få den skrevet ut som en rapport.

Ved å sammenligne det innholdet som studentens utdanningsplan har mot det som er innholdet i emnekombinasjonen, så bør en kunne finne årsaken til eventuelle merknadstekster/feilmeldinger som bl.a. rutine FS651.002 viser og å rette dette opp i studentens utdanningsplan. Det er dette vi skal se litt nærmere på nå.

# KONTROLL AV UTDANNINGSPLANEN

For å kontrollere utdanningsplanene så brukes rutine FS651.002 Beregning av oppnådd kvalifikasjon – utdanningsplanbasert eller rapport FS727.001 Utdanningsplan for student. I bilde Student samlebilde er det også en knapp som heter "Kontroller utd.plan" Vi skal i dette kapittel se på disse kontrollene.

# 2.1 FS651.002 Beregning av oppnådd kvalifikasjon – utdanningsplanbasert

Plassering: Modul Kvalifikasjon - Rutiner - FS561.002 Beregning av oppnådd kvalifikasjon – utdanningsplanbasert.

| FS651.002 Beregning av oppnådd kvalifikasjon - utdanningsplanbasert [FS651.002]         Utplukk       Studieprogram / kull         Studieprogram       Image: Studieprogram         Studieprogram       Image: Studieprogram         Kun aktive studenter       Image: Studieprogram         Kun aktive studenter       Image: Studieprogram         Studieprogram       Image: Studieprogram         Image: Studieprogram       Image: Studieprogram         Studieprogram       Image: Studieprogram         Studieprogram       Image: St |   |
|----------------------------------------------------------------------------------------------------|---|
| (GP: Godkjent plan, OK: Oppnådd kvalifikasjon, M Meldt til emne / meldt i alle emner som ikke er bestått)                                                                                                    |   |
| Studnr Navn Start S.retning Oppn.dato GP OK Res. Hovedoppg. Merknad                                                                                                    |   |
| FS851.002                                                                                                    |   |
|                                                                                                    | Þ |

Denne rutinen prøver å finne oppnådd kvalifikasjon for studenter med utdanningsplan i forhold til utplukkene Sted, Studieprogram eller Person. Rutinen sjekker om utdanningsplanen til studenten oppfyller de krav som er satt og om emnene som ligger i utdanningsplanen er bestått.

Forenklet virker rutinen på følgende måte:

- Den ser på hvilke studieprogram studenten har opptak til/studierett på.
- Ser i studieprogrammet hvilke emnekombinasjon kullet han tilhører skal ha tatt, og hvilken kvalifikasjon studieprogrammet fører til.
- Ser på utdanningsplanen til studenten om den inneholder de krav som emnekombinasjonen setter (antall studiepoeng på hvert krav/emnekombinasjon, obligatoriske emner m.m.). Sjekker om utdanningsplanen til studenten består av noen emner som erstatter andre emner.

Merk at dersom det er foretatt Godkjenning av emnekombinasjonen for studenter, dvs. at hele eller deler av emnekombinasjonen er manuelt godkjent, så vil ikke rutinen sjekke denne studentens utdanningsplan/emnekombinasjon som er godkjent, men bare sette godkjent på denne. Dette vises da med en merknadstekst til høyre i rapporten.

Utplukk: Sted

| 📒 FS651.002 Beregning                      | av oppnådd kvalifikasjon - utdanningsplanbasert [F                               | -S651.002]                                                                                             | _ O × |
|--------------------------------------------|----------------------------------------------------------------------------------|----------------------------------------------------------------------------------------------------|-------|
| Utplukk<br>Sted<br>Studieprogram<br>Person | Sted<br>Universitetet i Stavanger Flere<br>0217 V V V<br>Kull-termin: 2011 - VÅR | Oppdatér database<br>○ Ja<br>ⓒ Nei<br>Vis<br>□ Fødselsnr<br>☑ Detaljer<br>□ Beståtte emner utenom plan |       |
|                                            | Kun aktive studenter                                                             | Sett ferdigbehandlet                                                                                   |       |
|                                            | Beregn oppnådd dato 🔲 20.02.2011                                                 | Vis alle i utplukk                                                                                     |       |
|                                            | Inkluder hovedoppgave 🗖                                                          | Oppnådd kvalifikasjon                                                                                  |       |
| UIS-UIS (TE<br>FS651.002                   | E) FSUI<br>: Beregning av oppnådd kvalifikasjon - utda                           | IS (20.02.2011 KI. 21:45) Side 1 av 1<br>anningsplanbasert                                             |       |
| (GP: Godkjent plan, OK: Op                 | pnådd kvalifikasjon, M. Meldt til emne / meldt i alle emner s                    | som ikke er bestått)                                                                                   |       |
| Studnr                                     | Navn Start S.retning Oppn.c                                                      | dato GP OK Res. Hovedoppg. Merknad                                                                     |       |
|                                            |                                                                                  |                                                                                                    |       |
| FS651.002                                  |                                                                                  |                                                                                                    |       |
|                                            |                                                                                  |                                                                                                    |       |

Ved valg sted, er det mulig å finne studenter på tvers av studieprogram som har oppnådd kvalifikasjon. Vi kan da kjøre på hele institusjonen, fakultet eller institutt. Det er studieprogrammenes tilhørighet som har betydning for hvilket sted studenten tilhører. Utplukket kan brukes til å finne studiekull/studenter som er klar for kvalifikasjon, for deretter å kjøre med utplukk Studieprogram eller person, men rutinen bør ikke kjøres med oppdatering på utplukk Sted.

Mrk. Dette er et tungt utplukk å kjøre, og rutinen kan ta lang tid før den gir tilbakemelding.

Følgende parametrer dukker opp:

- Sted: Velg mellom inst. (217), fakultet eller institutt. Dersom en velger hele institusjonen så la det stå \* i neste felt, noe som betyr at alle i dette feltet skal tas med. Tilsvarende med fakultet og institutt at vi lar det stå \* i neste felt dersom vi ønsker for hele fakultetet/instituttet.
- Kulltermin: Sett kryss i rute dersom du ønsker å angi en bestemt kull-termin for studentene du ønsker å finne. Dersom ikke kryss, finnes alle startterminer.
- Kun aktive studenter: Skal rutinen kun søke på aktive studenter, eller skal han ta med alle i utplukket.
- Beregn oppnådd dato: Dersom en ønsker at rutinen skal finne dato i forhold til bachelor/masteroppgave kan det være kryss i denne (ikke i bruk ved UiS). Dersom en ikke setter kryss i denne, så settes inn oppnådd dato. Dette er dato for når siste vurdering ble avlagt eller siste dato i eksamensperioden den siste vurdering ble tatt. Datoen kan være vanskelig å sette dersom en kjører på utplukk Sted.
- Inkluder hovedoppgave: Inneholder studieprogrammet en oppgave som skal vises på fremsiden av vitnemålet (dvs. masteroppgave), settes det kryss her.
- Oppdater database: Når rutinen ser OK ut, og vi har funnet rett utvalg, setter en kryss i "Ja" feltet og kjører rutinen en gang til. Dermed blir studentene flyttet over til

oppnådd kvalifikasjon. Dette gjøres når kvalifikasjon skal skrives ut, og ikke for det formål vi i denne sammenheng bruker rutinen til.

- Vis Fødselsnr: Om rutinen skal ta med studentens fødselsnr (sort avhaking), • fødselsdato (grå avhaking) eller uten (ingen avhaking) i rapporten.
- Vis Detaljer: For studenter som har godkjent plan, vises ikke emnene som inngår. For • studenter som ikke har godkjent plan vises hvilke mangler planen har.
- Vis Beståtte emner utenom plan: Rapporten viser da frem emner (i blå farge) som studenten har bestått som er utenom utdanningsplanen. Merk at for disse emnene skal vises må det være avkrysset i både feltene "Detaljer" og "Beståtte emner utenom plan".
- Sett ferdigbehandlet: Normalt skal det stå kryss i Sett ferdigbehandlet. Ved • oppdatering setter da rutinen "J" i feltet "Ferdigbeh." i Oppnådd kvalifikasjon.
- Vis alle i utplukket: Her kan en velge hvilke utplukk en ønsker å vise i rapportdelen. Merk at utplukket er avhengig av om det står kryss i "kun aktive studenter" eller ei.
  - Vis alle i utplukket: Her tar rapporten med alle studentene i kullet
  - Vis alle oppnåelser: Viser alle forekomster av de som har godkjent både plan og de som har bestått alle emnene i planen. Disse er dermed klar for å få kvalifikasjon.
  - Vis godkjente planer: Viser alle de studenter i utplukket som har Godkjent plan (dvs. oppfyller kravene til emnesammensetning i emnekombinasjonen).
  - Vis ikke godkjente planer: Viser kun de studenter som ikke har godkjent plan. 0
  - Vis meldt i alle emner som ikke er bestått: Rapporten tar her med seg de 0 studenter som har godkjent plan og har bestått eller meldt seg til vurdering i alle emner i planen (dvs. kan forventes å snart bli ferdig).
  - Vis nye oppnåelser uten annen grad på program: Brukes dersom 0 studieprogrammet kan gi flere grader og det er kun de som ikke har oppnåelse på dette programmet tidligere vi ønsker å fange.
  - Vis nye oppnåelser. Viser kun studenter som har bestått alle emner i godkjent plan og som ikke har fått kvalifikasjon enda.

| Utplukk: Studie                                | program                                                    |                                                                                                    |   |
|------------------------------------------------|------------------------------------------------------------|----------------------------------------------------------------------------------------------------|---|
| FS651.002 Beregning                            | av oppnådd kvalifikasjon - utdanningsplanbasert [l         | F\$651.002]                                                                                                    |   |
| Utplukk<br>C Sted<br>Studieprogram<br>C Person | Studieprogram / kull<br>Studieprogram: B-ØKAD              | Oppdatér database<br>○ Ja<br>○ Nei<br>Vis<br>✓ Fødselsnr<br>✓ Detaljer<br>□ Beståtte emner utenom plan<br>✓ Sett ferdigbehandlet |   |
|                                                | Beregn oppnådd dato 🗖 10.06.2011                           | Vis alle i utplukk  Oppnådd kvalifikasjon                                                                                        |   |
| UIS-UIS (TE<br>FS651.002 :                     | FSU<br>Beregning av oppnådd kvalifikasjon - utd            | IS (20.02.2011 KI. 21:47) Side 1 av 1<br>anningsplanbasert                                                                       |   |
| (GP: Godkjent plan, OK: Op                     | pnådd kvalifikasjon, M Meldt til emne / meldt i alle emner | som ikke er bestått)                                                                                                    |   |
| Fnr Studnr                                     | Navn Start S.retning Oppn.                                 | dato GP OK Res. Hovedoppg. Merknad                                                                                               |   |
| 50054.000                                      |                                                            |                                                                                                    |   |
| 4                                              |                                                            |                                                                                                    | Þ |
|                                                |                                                            |                                                                                                    |   |

Dette utplukket er det mest vanlige å bruke. En velger her ett studieprogram og finner studenter på dette studieprogrammet som er ferdig.

Følgende parameter er forskjellig fra utplukk Sted:

• Studieprogram: Det studieprogram en ønsker å finne oppnådde kvalifikasjoner på. Nedtrekksmeny kan benyttes til å finne studieprogramkoden på.

| plukk: Person                                              |                                                                                                    |                                                                                                    |
|------------------------------------------------------------|----------------------------------------------------------------------------------------------------|----------------------------------------------------------------------------------------------------|
| FS651.002 Beregning a                                      | av oppnådd kvalifikasjon - utdanningsplanbasert (FS651.                                                                       | 002]                                                                                                    |
| Utplukk<br>○ Sted<br>○ Studieprogram<br>● Person           | Studnr Studnr<br>000000<br>Studieprogram / kull<br>Studieprogram: B-ØKAD<br>Kull: 2008-HØST<br>Kun aktive studenter           | Oppdatér database<br>○ Ja<br>○ Nei<br>Vis<br>Vis<br>✓ Fødselsnr<br>✓ Detaljer<br>☐ Beståtte emner utenom plan<br>✓ Sett ferdigbehandlet |
|                                                            | Beregn oppnådd dato                                                                                                    | Vis alle i utplukk                                                                                                    |
|                                                            | Inkluder hovedoppgave                                                                                                    | Oppnådd kvalifikasjon                                                                                                    |
| UIS-UIS (TE<br>F S651.002 :<br>(GP: Godkjent plan, OK: Opp | ) FSUIS<br>Beregning av oppnådd kvalifikasjon - utdannir<br>onådd kvalifikasjon, M Meldt til emne / meldt i alle emner som ik | (20.02.2011 Kl. 21:49) Side 1 av 1<br>ngsplanbasert<br><sup>ke er bestått</sup> )                                                       |
| Fnr Studnr                                                 | Navn Start S.retning Oppn.dato                                                                                                | GP OK Res. Hovedoppg. Merknad                                                                                                    |
| FS651.002                                                  |                                                                                                    |                                                                                                    |

Dersom en ønsker å kontrollere om en enkelt person er klar for oppnådd kvalifikasjon, benyttes utplukk Person.

Følgende parameter er i tillegg til utplukk Studieprogram

• Fødselsnummer eller studentnr.

|           | el av ru<br>UIS-UIS (I<br>FS651.002 | tinen (rap<br>E)<br>: Beregning av o<br>Utplukk: Studiep<br>Kvalifikasjon: 213<br>ppnådd kvalifikasjon, N | pportde<br>ppnådd kva<br>rogram: M-EI<br>7 M-ENDLED<br>1. Meldt til emne | Elen)<br>FSUIS<br>Iifikasjon - utdan<br>NDLED 2008-HØS<br>Studieprogram: M<br>(meldt i alle emner sol | (U2.U2<br>I <b>ningsplan</b><br>T<br>1-ENDLED<br>n ikke er best | .2010 KI.<br>basert<br>2008-HØS<br>ått) | 22:5U) Side 1 a<br>T Endringslede | v 3U<br>UTEN oppdatering av database<br>Ise - masterstudium                                                                                                    |  |
|-----------|-------------------------------------|----------------------------------------------------------------------------------------------------|--------------------------------------------------------------------------|----------------------------------------------------------------------------------------------------|-----------------------------------------------------------------|-----------------------------------------|-----------------------------------|----------------------------------------------------------------------------------------------------|--|
| For       | Studnr                              | Navn                                                                                                    | Start                                                                    | S.retning Oppn.dat                                                                                    | to GP OK                                                        | Res                                     | Hovedoppg.                        | Merknad                                                                                                    |  |
|           |                                     |                                                                                                    | 008-HØST                                                                 |                                                                                                    | x                                                               |                                         |                                   | M-ENDLED-08-VALG Kravet til antall studiepoeng overskrides i<br>emnekombinasjonen<br>M-ENDLED-08 Kravet til antall studiepoeng overskrides i<br>emnekombinasjonen |  |
| I         |                                     |                                                                                                    |                                                                          |                                                                                                    |                                                                 |                                         | 0                                 |                                                                                                    |  |
|           |                                     |                                                                                                    | 008-HØST                                                                 |                                                                                                    | v x                                                             |                                         |                                   |                                                                                                    |  |
| N         | 1-ENDLED-08-OBI                     | LE 217 MEN1351                                                                                            | Endrings                                                                 | iedelse II                                                                                            |                                                                 |                                         | MO                                | lkke bestått/fritak Vurd.meldt 2010 06                                                                                                    |  |
| M-E       | ENDLED-08-VALO                      | E 217 MEN250 1                                                                                            | Ledelse                                                                  | av helse, miljø og sikk                                                                               | erł                                                             |                                         | MV                                | lkke bestått/fritak Vurd.meldt 2010 06                                                                                                    |  |
| N         | 1-ENDLED-08-OBI                     | LE 217 MEN1251 H                                                                                          | Organisa                                                                 | asjonsutvikling                                                                                       | 2008 12                                                         | с                                       | 10,0 <mark>V</mark> O             |                                                                                                    |  |
| N         | 1-ENDLED-08-OBI                     | LE 217 MENMAS 1                                                                                           | Mastero                                                                  | ppgave i endringslede                                                                                 | lse                                                             |                                         | × o                               | lkke bestått/fritak                                                                                                    |  |
| FOOT OF   | LENDI ED-08-OBI                     | E 217 MKK100.1                                                                                            | Vitenska                                                                 | insteori med etikk                                                                                    |                                                                 |                                         | MO                                | lkke beståttifritak Vurd meldt 2010 03K                                                                                                    |  |
| r 5651.00 | J2                                  |                                                                                                    |                                                                          |                                                                                                    |                                                                 |                                         |                                   |                                                                                                    |  |

Den nedre rapportdelen av rutinen viser resultatet av kjøringen. Dersom plan er godkjent vises en grønn hake i GP (godkjent plan). Er i tillegg også emnene i godkjent plan bestått, er kvalifikasjon oppnådd og OK (Oppnådd kvalifikasjon) får ett grønt kryss. Rødt kryss i enten GP eller OK betyr ikke godkjent. Dersom det står rødt kryss i GP så kommer det en merknad om hva som eventuelt mangler for studenten for å få godkjent sin utdanningsplan. Oransje M i kolonne Oppnådd kvalifikasjon (OK) betyr at studenten er meldt til alle emner i godkjent utdanningsplan som ikke er bestått.

Bokstavene/tegnene som står fremfor emnene betyr dette: M (oransje): Meldt til emnet X (rød): Ikke bestått/fritak for emnet ✓ (grønn): Emnet bestått.

# 2.2 FS727.001 Utdanningsplan for student

Plassering: Modul Programstudent - Rapporter - FS727.001 Utdanningsplan for student

| 📒 FS727.001 Utdan                           | ningsplan for student [l    | FS727.001]                                                                                                    |                                                                           |                                                            | _ 🗆 X                                                                                                    |
|---------------------------------------------|-----------------------------|----------------------------------------------------------------------------------------------------|---------------------------------------------------------------------------|------------------------------------------------------------|----------------------------------------------------------------------------------------------------|
| Utplukk<br>C Startkull<br>C Person<br>C Fil | Studieprogram:<br>Kull:     | Fødselsnr     Stu       000000     00000       2012     VÅR       Ø     Kun bekreftede pla       Ø     Kun aktive student       Inkluder veilederin | studieretning:<br>Studieretning:<br>aner, termin: 20<br>ter<br>nformasjon | ALLE 🔽                                                     | Vis<br>Fødselsnr<br>✓ Studentnr<br>✓ Emne<br>✓ Resultat<br>Merknad - emne<br>Alle mangler<br>✓ Vurd.meld. utenom plan<br>✓ Vurd.res. utenom plan |
|                                             |                             | Uavhengig av om pla                                                                                                    | an er godkjent 👻                                                          |                                                            |                                                                                                    |
| Uis-Uis<br>F <b>5727.</b> (                 | (TE)<br>001 : Utdanningspla | n for student                                                                                                    | FSUIS (26.02.                                                             | 2012 Kl. 20:26) Side 1                                     | av 1                                                                                                    |
| Studieprogram:<br>Studieretning:            | Navn:                       |                                                                                                    |                                                                           | Studentnr:                                                 |                                                                                                    |
| vervälg:<br>Start:<br>Kull:<br>Kontakt:     | Planlagt<br>Avslutte        | slutt: Str<br>t: Str                                                                                                    | tudierettstatus:<br>tudentstatus:                                         | Sist bet. sem.avg<br>Sist sem.reg.:<br>Sist bekr. utd.plan | N.                                                                                                    |
| Tidspunkt Emneg                             | jruppe Tr.                  | Emne / element                                                                                                    |                                                                           | Studiepoeng Resultat                                       |                                                                                                    |

Rapporten har følgende bestillingsparametre: Utplukk: Her kan det velges mellom Startkull, Person eller Fil.

Dersom utplukk er person, får du valget mellom å registrere studentnr eller fødselsnr. Videre må en velge et studieprogram, studieretning (eller alle) og et kull. I utplukk Startkull og Fil er valget det samme som Person med unntak av studentnr/fødselsnr.

Videre så kan en velge om det er kun bekreftede planer i en bestemt termin som skal vises. Kun aktive studenter velges ved å krysse av i felt. Dersom det er registrert noe veilederinformasjon kan dette vises ved å hake av i dette feltet.

I nedtrekksmenyen under så er valgene om rapporten skal vise "Kun godkjente planer", "Kun ikke-godkjente planer" eller "Uavhengig av om plan er godkjent" (dvs. alle). Det nederste valget er hvordan rapporten skal grupperes. Valgene er: "Grupper etter emnekategori", "Grupper etter emnekombinasjon", "Grupper etter termin" eller "Grupper etter termin". Ved UiS så er "Grupper etter termin" det mest vanlige å bruke.

Til sist så har vi en del vis-valg i rapporten. Du kan velge om du ønsker å vise Fødselsnr, Studentnr, Emne, Resultat, Merknader – emne, Alle mangler, Vurd.meld. utenom plan, Vurd.res. utenom plan og tilslutt Vis alle resultater.

Denne rapporten viser også om utdanningsplanen er godkjent og eventuelle mangler for at planen skal være godkjent.

På rapportdelen så vises kun en linje av feilmeldingene, men dersom en under "Vis" haker av for "Alle mangler" så vises alle feil på utdanningsplanene.

# 2.3. Knappen "Kontroller utd.plan" på Student samlebilde

Dersom en står i Student samlebilde så kan en kontrollere planen til studenten ved å trykke på knappen "Kontroller utd.plan". Det gjennomføres da den samme kontrollen som via rutine FS651.002 og FS727.001.

| iil Rediger Vis Modus Vindu Hjelp                                                                                                    |                                                   |
|----------------------------------------------------------------------------------------------------|---------------------------------------------------|
| × 🖳   ⋈= 🔞   🕉 🏥 🌒   🔛   🛤 ⊲ 🕨 ы   🔗   🚟 ጫ   🖏   🗞                                                                                                    |                                                   |
| Student seedabilde                                                                                                    | _ <b>_ X</b>                                      |
| Fnr: 180 nsen Født: 18.05.1982 Kun aktive                                                                                                    | Interne sp(prot): 175,0<br>Eksterne sp(prot): 0,0 |
| Start: B-DATA-09-VAL2 Planen oppfyller ikke kravet 'M1-10' i t automatisk N                                                                                    | Eksterne sp(godkj) 0,0<br>Sum studiepoeng: 175.0  |
| Kull: Ing av plan: FS201.001 FS201.006                                                                                                    | Sum studiepoeng.                                  |
| Planlagt emnekombinasjonen ht: FS727.001 Utd.plan                                                                                                    | Vis PIN                                           |
| AVSIULTET B-DATA-09-VALL Kravet til antall studiepoeng innfris ikke i<br>emnekombinasjonen FS601.001 Kar.utskr.                                                | Endringsfunksjoner                                |
| Studie         B-DATA-09 Kravet til antall studiepoeng innfris ikke i<br>emnekombinasjonen         ORDOPPTAK         Godkj. av emnekomb.                       |                                                   |
| Slutt opj                                                                                                    |                                                   |
| Merknac OK Cenerer faktura                                                                                                    |                                                   |
| GSK/S                                                                                                    | -                                                 |
| GSK: 217 2004 HØST GSK gr: RFA Stud.gr:                                                                                                    |                                                   |
| Kontakt: 1/1 Hele                                                                                                    | sw sw                                             |
| 🖃 Adr 🛛 Bakgr Mrk 📓 Reg.kort Lisens Praksis Partipl Emne i plan Planelem Ekstern                                                                               | vurd Emnekomb                                     |
| Undmeld Vurd.meld Endr.VM EmFritak Vurd.prot EsamlProt KvProt Grunnutd. SpSkjema                                                                               | Rolle Betaling                                    |
| SOppg         Klasse         Kullhist         Veiledn         Progresjon         Sem.rapp         Perm         Planinfo-bekr         Planbekr         Emnebegr | Fagbegr MrkR                                      |
| Kull Klasse Aktiv Merknad                                                                                                    |                                                   |

# **KORRIGERINGER AV UTDANNINGSPLAN**

Når vi har funnet studenter som ikke har en godkjent utdanningsplan, så må vi prøve å korrigere/utfylle disse slik at de kan bli godkjent. Til dette finnes det noen hjelperutiner/rapporter.

# 3.1 Hjelperapporter/rutiner

Det finnes flere rapporter/rutiner som kan hjelpe til i arbeidet med å korrigere/oppdatere utdanningsplanen slik at den blir korrekt og kan godkjennes. Vi skal her se på disse.

## 3.1.1 FS718.002 Generering av emner i utdanningsplan

Plassering: Modul Programstudent – Rutiner - FS718.002 Generering av emner i utdanningsplan.

| 😐 FS718.002 Gener | ering av emner i utdanningsplan [FS718.002]                                                        |                                     | _ 🗆 🗙            |
|-------------------|----------------------------------------------------------------------------------------------------|-------------------------------------|------------------|
| Utplukk<br>O Kull | Studnr Op                                                                                          | opdatér database -<br>O Ja<br>O Noi | Vis<br>Fødselsnr |
| • Person          | Studieprogram / kull Studieprogram:  Kull: Kull: Kull: Kull: Kull:                                 |                                     |                  |
|                   | V Kun aktive studenter                                                                             |                                     |                  |
|                   | Generer emner i plan                                                                               |                                     |                  |
|                   | □ Obligatoriske emner/planelementer i plan □ - med minst r                                         | n-av emner/planeler                 | nenter           |
|                   | Som student har bestått / fritak for - som er del av plan                                          |                                     |                  |
|                   | Som student har resultat i - som er del av plan                                                    |                                     |                  |
|                   | Som student er vurderingsmeldt i - som er del av plan                                              |                                     |                  |
|                   | Som student er undervisningsmeldt i - som er del av plan                                           |                                     |                  |
|                   | Som student har bestått - uavhengig av plan                                                        |                                     |                  |
|                   | Som student har fritak for - uavhengig av plan                                                     |                                     |                  |
|                   | Som student er undervisningsmeldt i - uavhengig av plan                                            |                                     |                  |
|                   | ✓ Som statent of undernamingsmeat is advininging at plan ✓ Kun emner fra og med termin: 2011 - VÅR |                                     |                  |
|                   | Utelat emner som allerede inngår i en kvalifikasjon for stud                                       | lenten                              |                  |
|                   | Sperr emnene mot sletting (av student)                                                             |                                     |                  |
|                   | ; (TE) FSUIS (20.02.2011 k<br>002 Generering av emner i utdanningsplan                             | Kl. 22:13) Side 1 av 1              |                  |
|                   |                                                                                                    |                                     |                  |
| N                 | lavn Start                                                                                         |                                     |                  |
|                   |                                                                                                    |                                     |                  |
| FS718.002         |                                                                                                    |                                     |                  |

Denne rapporten kjøres i utgangspunktet ved opptak eller etter studenten har valgt en emnekombinasjon som det kjøres opptak til, men det kan være behov for å kjøre denne i ettertid også, dersom alle obligatoriske emner ikke er kommet inn i planen til studentene. Gir rutine FS651.002 eller FS727.001 beskjed om at obligatoriske emner mangler, så kan denne rutine kjøres.

Rutinen kan kjøres med utplukk på Kull eller person. Aktuelt studieprogram og kull fylles ut. I "Generer emner i plan" så skal "Obligatoriske emner/planelement i plan" være utfylt. For de resterende valgene så kan de punktene som er en del av plan passer krysses av etter som de passer. De som er uavhengig av plan skal ikke krysses av. Brukes ikke ved UiS. Der er et avkryssingsvalget hvis en ønsker kun å ta med emner fra og med ett bestemt tidspunkt. Det er også mulig å utelate emner som allerede inngår i en kvalifikasjon for studenten, og å sperre emnene mot sletting (av student).

Ønsker en å oppdatere, så velger en oppdater database "Ja". Det er også et valg for om fødselsnummer skal vises.

## 3.1.2 FS718.005 Oppdatering av emnekombinasjon for emne i utdanningsplan

Plassering: Modul Programstudent – Rutiner - FS718.005 Oppdatering av emnekombinasjon for emne i utdanningsplan.

| 📕 FS718.005 Op                       | pdateringer for emne i utdannin                                                                                            | gsplan [         | F\$718.00              | ō]                                |                                                                        |                                                                                                    |            |
|--------------------------------------|----------------------------------------------------------------------------------------------------|------------------|------------------------|-----------------------------------|------------------------------------------------------------------------|----------------------------------------------------------------------------------------------------|------------|
| Utplukk<br>© Studieprogram<br>© Sted | Studieprogram / kull         Studieprogram:         B-BARNE∨         Image: Kull:         2007-HØST         Image: Klasse: | •                | ☑ Oppda<br>☑ Oppda     | iter emnekomb<br>iter ekvivalenti | Oppdatér dar<br>C Ja<br>© Nei<br>binasjoner og emnel<br>e emner i plan | tabase - Vis - Vis | ır<br>Iler |
| Vis-Uis<br>FS718.00                  | (TE)<br>15 Oppdateringer for emne i utd                                                                                    | annings<br>Start | FSUIS<br>splan<br>Kull | (02.02.2010 K                     | 0. 23:08) Side 1 av 1                                                  | Fmnekomb.                                                                                                    |            |
| FS718.005                            |                                                                                                    |                  |                        |                                   |                                                                        | 1                                                                                                    | ŀ          |

I studentens utdanningsplan som vi finner i Studieprogramstudent samlebilde, må hvert emne koblet til en emnekombinasjon. Disse emnekombinasjonene har alle et krav på hvor mange studiepoeng som skal være bestått, og det som blir sjekket er at antall studiepoeng på emner som er tilknyttet emnekombinasjonene er over minstekravet (og ikke over maksimumskravet som kan være satt).

| U    | Indmelo | 4 <b>(</b> . | Vurd.meld  | End              | ir.VM   | EmFritak   | Vurd.pr  | ot | Es     | amlProt   | KvF     | rot  | SpSkjema        | Rolle      | Betaling   |
|------|---------|--------------|------------|------------------|---------|------------|----------|----|--------|-----------|---------|------|-----------------|------------|------------|
| SC   | ppg     | Klasse       | e Kullhist | Veil             | ledn    | Progresjon | Sem.rapp | P  | erm    | Planinfo- | bekr    | Pla  | nbekr Emn       | ebegr Fa   | gbegr MrkR |
| F    | Adr     | Bakgr        | Mrk        |                  | Reg.kor | t Lisens   | Praksis  | Pa | artipl | Emne i    | plan    | Pla  | nelem Ek:       | stern vurd | Emnekomb   |
| Und  | termin  |              |            | Tr               | inn Emn | e          |          |    | Vurd.t | ermin St  | tudiepo | eng  |                 |            |            |
| 2007 | 7 HØ    | ST 👻         | B-BARNEV4  | J7- 💌            | 217     | BBA190     |          | 1  | 2007   | HØST -    | - 10    | Res. | . Høst 2007: E  |            | Sosialpe   |
| 2007 | 7 HØ    | ST 👻         | B-BARNEV4  | J7- 🔻            | 217     | BSO140     |          | 1  | 2007   | HØST -    | - 10    | Res. | . Høst 2007: D  |            | Psykolog   |
| 2007 | 7 HØ    | ST 🔽         | B-BARNEV-( | J7- 🔻            | 217     | SVEXPHI    | -        | 1  | 2007   | HØST -    | - 10    | Res. | . Høst 2007: D  |            | Examen     |
| 200  | B VÅI   | ₹ 🝷          |            | •                | 217     | BBA180     |          | 1  | 2008   | VÅR 💽     | - 10    | Res  | Vår 2008: D     |            | Velferdss  |
| 200  | B VÅI   | र 🖵          | B-BARNEV-( | J7- 💌            | 217     | BSO160     |          | 1  | 2008   | VÅR 🔹     | - 10    | Res. | Vår 2008: D     |            | Sosialret  |
| 200  | 3 VÅI   | र 👻          | B-BARNEV4  | ) <b>7</b> - 🕶 🗌 | 217     | BS0170     |          | 1  | 2008   | VÅR 🗖     | • 10    | Res. | Vår 2008: E     |            | Sosiolog   |
| 200  | B HØ    | ST 👤         | B-BARNEV-  | )7- <b>-</b>     | 217     | BBA240     |          | 1  | 2008   | HØST -    | - 20    | Res. | . Høst 2008: Be | stått      | Sosialpe   |

Det som rutine FS718.005 gjør, er å se om den klarer å fylle inn eventuelle "hull" i emnets emnekombinasjon. Den vil også kunne oppdatere ekvivalente emner Det vil si at dersom studenten har bestått eller er gitt fritak for et emne som inngår i studentens utdanningsplan, så vil denne rutinen erstatte dette emnet med det ekvivalente emnet. Den setter da "J" i feltet "Erstattet av annet emne" på emnet som går ut, og legger det emnet som er tatt inn i planen.

Rutinen kan kjøres for ett helt studieprogram (alle kull), for ett bestemt kull eller for en bestemt klasse.

For emner hvor det ikke kommer opp noen tekst i kolonne Emnekomb. eller Merknad, bør en sjekke litt på da disse antagelig ikke inngår i en emnekombinasjon som tilhører studieprogrammet studenten går på.

### 3.1.3 FS727.002 Manglende emnekombinasjonsinnfylling for utdanningsplan

Plassering: Modul Programstudent - Rapporter - Kontrollrapporter - FS727.002 Manglende emnekombinasjonsinnfylling for utdanningsplan.

| FS727.002 Manglende emnekombinasjonsinnfylling for utdan | ningsplan [FS727.002]      |                        |      |
|----------------------------------------------------------|----------------------------|------------------------|------|
| Studieprogram / kull                                     |                            | Vis ———                |      |
| Studieprogram: B-BARNEV -                                |                            | Fødselsnr              |      |
|                                                          |                            |                        |      |
|                                                          |                            |                        |      |
|                                                          |                            |                        |      |
| Kun veivalg (emnekombinasjon)                            |                            |                        |      |
| Kontroller eksisterende emnekombinasjon angitt på e      | mne                        |                        |      |
|                                                          |                            | (1.44.00) 0:1.4        |      |
|                                                          | UISDEMO (20.04.2010)       | KI. 11:06) Side 1 av 1 |      |
| FS727.002 : Mangiende emnekombinasjonsinn                | tylling for utdanningsplar |                        |      |
| Kun aktive studenter pr 20 04 2010)                      | Med kontroll av registrert | emnekombinasion        |      |
| Chud and Name                                            | Ctart Emer                 |                        |      |
| Stud.nr Navn                                             | Start Emne                 | Emnekombinasjon        | - 11 |
|                                                          |                            |                        |      |
|                                                          |                            |                        |      |
|                                                          |                            |                        |      |
|                                                          |                            |                        |      |
| EC707.000                                                |                            |                        | - 1  |
| F3121.002                                                |                            |                        |      |

Denne rapporten finner mye av det samme som rutine FS718.005 Oppdatering av emnekombinasjon for emne i utdanningsplan, men den har ikke oppdateringsmuligheter. Den finner heller ikke ekvivalente emner. Rapporten har derimot mulighet til å kontrollere at eksisterende emnekombinasjoner angitt på emnet er korrekt (dette må evt. avhakes). I tillegg så kan en i denne rapporten velge å få ut ett veivalg (emnekombinasjon) i rapporten. Det kan en ikke finne i FS718.005.

# 3.2 Manuell sjekk av utdanningsplanen

I mange tilfeller så må vi gå inn manuelt og sjekke studentene mot de feilmeldingene/merknadene som rutine FS651.002 Beregning av oppnådd kvalifikasjon – utdanningsplanbasert gir oss.

Hovedbildet for dette er Student samlebilde.

### 3.2.1 Student samlebilde

Plassering: Modul Alle (med unntak av Koder) - Person - Personbilder - Student samlebilde.

| 🔜 Student san   | ilebilde                                                         |                                                               |
|-----------------|------------------------------------------------------------------|---------------------------------------------------------------|
| Enr: 040388     | 32250 Studentnr: 207374 Navn: 21 Student Født: 04.03.1988        | Kun aktive Interne sp(prot): 20,0                             |
| Start:          | 2009 HØST 🔹 Studieprogram: B-ØKAD 💽 Sperr mot automatisk         | studieretter Eksterne sp(plot). 0,0<br>Eksterne sp(godkj) 0,0 |
| Kull:           | 2009 HØST ▼ Studieretning: ▼ oppdatering av plan:                | Sum studiepoeng: 20,0                                         |
| Planlagt slutt: | 0000 Klasse: Instrument:                                         | ES727.001 litcl plan Vie DIN                                  |
| Avsluttet:      | 0000 Veivalg:                                                    |                                                               |
| - Studierett-   |                                                                  | FS601.001 Kar.utskr. Endringsfunksjoner                       |
| Periode:        | 01.08.2009 - 31.07.2013 Studierettstatus: ORDOPPTAK -            | Godkj. av emnekomb.                                           |
| Slutt oppr-ber  | 00.00.0000 🔽 - 00.00.0000 Privatist: N Studentstatus: 🛛 🛛 💌      | Kontroller utd.plan                                           |
| Merknad:        | Begrenset/betinget:                                              | Generer faktura Hent emner                                    |
| GSK/Stude       | ntgrunnlag                                                       |                                                               |
| GSK: 303        | 2008 HØST GSK grl: AØA Stud.grl:                                 |                                                               |
| Kontakt:        | 1/                                                               | 2 Hele L Sw Detaljer 🗆                                        |
| Undmeld         | Vurd.meld Endr.VM EmFritak Vurd.prot EsamlProt KvProt            | Grunnutd. SpSkjema Rolle Betaling                             |
| SOppg           | Klasse Kullhist Veiledn Progresjon Sem.rapp Perm Planinfo-       | bekr Planbekr Emnebegr Fagbegr MrkR                           |
| 🖃 Adr           | Bakgr   Mrk   🗑   Reg.kort   Lisens   Praksis   Partipl 🤇 Emne i | i plan Planelem Ekstern vurd Emnekomb                         |
| Und.termin      | Trinn Emne Vurd.termin Studiepo                                  | Deng                                                          |
| 2009 HØST       | ▼ B-ØKAD-OBL-(▼ 217 BØK135 3 2009 HØST ▼ 10                      | 0 Res. Høst 2009: A Matematikk for                            |
|                 | Sum studiepoeng (kun emner): 16                                  | 60 20 <b>-</b>                                                |

Her vises utdanningsplanen til studenten i kartotekkort "Emne i plan".

| Undmel     | I Vurd               | .meld     | Endr.VM  | EmFri    | tak V    | urd.prot    | Esaml    | Prot    | KvP   | rot    | Gn    | unnutd.      | SpSkjema    | Rolle    | e   E     | Betaling     |
|------------|----------------------|-----------|----------|----------|----------|-------------|----------|---------|-------|--------|-------|--------------|-------------|----------|-----------|--------------|
| SOppg      | Klasse               | Kullhist  | Veiled   | in Pro   | ogresjon | Sem.rapp    | Pe       | erm     | Plani | info-b | ekr   | Planbekr     | Emnebe      | gr   F   | agbegr    | MrkR         |
| 🖃 Adr      | Bakgr                | Mrk       | 🗑 F      | Reg.kort | Lisens   | Praksis     | Pa       | artipl  | Em    | ne i p | plan  | Planelem     | Ekste       | rn vurd  | Emr       | nekomb       |
| Und.termin |                      |           | Trinn Er | mne      |          |             | Vurd.t   | ermin   | Stud  | iepoe  | ng    |              |             |          |           |              |
| 2009 HØ    | ST ▼ B-Ø             | KAD-OBL-( | - 21     | I7 BØ    | iK135    | 3           | 2009     | HØST    | •     | 10     | Res.  | Høst 2009: A |             |          | Matema    | tikk for øk  |
| 2009 HØ    | ST 🝷 B-Ø             | KAD-OBL-( | - 21     | I7 BØ    | K195     | 1           | 2009     | HØST    | •     | 10     | Res.  | Høst 2009: A |             |          | Grunnle   | eggende re   |
| 2009 HØ    | ST ▼ B-Ø             | KAD-09-OE | - 21     | 17 SV    | EXPHIL   | 4           | 2009     | HØST    | •     | 10     | Vurd. | meldt Høst 2 | 2009, Und.m | eld: Høs | ExPhils   | seminarmo    |
| 2010 VA    | R <u></u> ▼ B-Ø      | KAD-OBL-( | - 21     | 17 BØ    | iK102    | 1           | 2010     | VAR     | •     | 10     | Vurd. | meldt Vår 2  | 010, Und.me | eld: Vår | Finansr   | egnskap -    |
| 2010 VA    | R <mark>▼</mark> B-Ø | KAD-OBL-( | - 21     | 17 BØ    | K104     | 1           | 2010     | VAR     | •     | 10     | Vurd. | meldt Vår 2  | 010, Und.me | eld: Vår | Statistik | (k           |
| 2010 VA    | R <mark>▼</mark> B-Ø | KAD-OBL-( | - 21     | I7 BØ    | iK225    | 1           | 2010     | VAR     | •     | 10     | Vurd. | meldt Vår 2  | 010, Und.me | eld: Vår | Organis   | asjonsteor   |
| 2010 HØ    | ST 💌 B-Ø             | KAD-OBL-( | - 21     | 17 BØ    | K250     | 3           | 2010     | HØST    | •     | 10     | -     |              |             |          | Marked    | sføring      |
| 2010 HØ    | ST 🔻 B-Ø             | KAD-OBL-( | - 21     | 17 BØ    | K260     | 2           | 2010     | HØST    | •     | 10     | -     |              |             |          | Invester  | ring og fin  |
| 2010 HØ    | ST 💌 B-Ø             | KAD-OBL-( | - 21     | 17 BØ    | K265     | 1           | 2010     | HØST    | •     | 10     | -     |              |             |          | Mikroøk   | onomi        |
| 2011 VA    | R <mark>▼</mark> B-Ø | KAD-OBL-( | - 21     | 17 BØ    | K235     | 1           | 2011     | VAR     | •     | 10     | -     |              |             |          | Strateg   | i            |
| 2011 VA    | R <u></u> ▼ B-Ø      | KAD-OBL-( | - 21     | 17 BØ    | K255     | 1           | 2011     | VAR     | •     | 10     | -     |              |             |          | Makroø    | konomi       |
| 2011 VA    | R 💌 B-Ø              | KAD-OBL-( | - 21     | 17 BØ    | iK275    | 1           | 2011     | VAR     | •     | 10     | -     |              |             |          | Rettslæ   | re - revisor |
| 2011 HØ    | ST 💌 B-Ø             | KAD-OBL-( | - 21     | 17 BØ    | K335     | 1           | 2011     | HØST    | •     | 10     | -     |              |             |          | Regnsk    | ap og økor   |
| 2011 HØ    | ST 💌 B-Ø             | KAD-OBL-( | - 21     | 17 BØ    | K365     | 1           | 2011     | HØST    | •     | 10     | -     |              |             |          | Næring    | søkonomi     |
| 2011 HØ    | ST 💌 B-Ø             | KAD-OBL-( | - 21     | 17 BØ    | KBAO     | 1           | 2012     | VAR     | •     | 20     | -     |              |             |          | Bachelo   | oroppgave    |
|            |                      |           |          |          |          |             |          |         |       |        |       |              |             |          |           |              |
|            |                      |           |          |          | :        | Sum studiep | oeng (ku | in emne | er):  | 160    | 20    |              |             |          |           |              |

Nederst i rapporten så står det hvor mange studiepoeng som emnene i utdanningsplanen utgjør (eksterne emner blir ikke regnet med her). Emner som er grået ut, er erstattet av andre emner. Dette bør vises ved en tekst i merknadsfeltet. For å få mer informasjon om hvert emne, så kan en trykke på avhaking "Detaljer" (står til høyre over kartotekkortene). Hvert emne blir da vist slik:

| Und.termin Trin                   | n Emne             | Vurd.termin Studiepoe      | ng                       |
|-----------------------------------|--------------------|----------------------------|--------------------------|
| 2007 HØST 🔻 B-DATA-07-0B 💌        | 217 BID140         | 1 2007 HØST 🔻 5            | Res. Høst 2007: A Datate |
| Emnekategori:                     | Ind.vekting:       | Sperr mot sletting: J      |                          |
| Emnevalgstatus: 0                 | Vekting kval.:     | Sperr mot endring:         |                          |
| Prioritet (opptak):               | Red. vekting: 5 SP | Erstattet av annet emne: N |                          |
| Opptatt: J                        |                    |                            |                          |
| Ansvarlig fagperson: 000000 00000 |                    |                            |                          |
| Oppgavetittel                     | Spes.pensumtittel  | Merknad                    |                          |
| Original:                         |                    |                            |                          |
|                                   |                    |                            |                          |
| Engelsk:                          |                    |                            |                          |
|                                   |                    |                            |                          |
| Rollekode (NTNU):                 | ense bestått:      | Opprettet: 31.07.2007 MS   |                          |
|                                   | Sum stud           | iepoeng (kun emner): 190   | 155 🗸                    |
| J.                                |                    | /                          |                          |

Mer utfyllende beskrivelse av dette finnes i kursheftet til Innpassing/godkjenning.

Dersom vi ønsker å finne den emnekombinasjonen som studenten er knyttet til gjennom studieprogram og kull, så finnes denne ved å gå i nedtrekksmenyen på Studieprogramstudent samlebilde og velge Emnekombinasjon samlebilde.

|                                                                                                    | _ 0 >                                                                                                    |
|----------------------------------------------------------------------------------------------------|----------------------------------------------------------------------------------------------------|
| Kun aktive<br>studieretter                                                                                                    | interne sp(prot): 140,<br>Eksterne sp(prot): 0,<br>Eksterne sp(godkj) 0,<br>Sum studiepoeng: 140,                                                                     |
| FS727.001 Utd.plan                                                                                                    | Vis PIN                                                                                                    |
| F\$601.001 Kar.utskr.                                                                                                    | Endringsfunksjoner                                                                                                    |
| Godkj. av emnekomb.                                                                                                    |                                                                                                    |
| Kontroller utd.plan                                                                                                    |                                                                                                    |
| Generer faktura                                                                                                    | Hent emner                                                                                                    |
|                                                                                                    |                                                                                                    |
| Registerkort<br>Godiķenningssak sam<br>Person Eksternstudiur<br>Emnekombinasjon sam<br>Person Fagorofil ++<br>Dokumentarkiv<br>Uldanningsplanlogg<br>Vurderingsmeldingslö<br>FS310.02 Brev - praksi<br>FS316.02 Cenerering a<br>FS316.02 Cenerering a<br>FS316.02 Cenerering a | lebilde<br>n<br>nlebilde<br>99<br>spodkjenning - studiepr<br>rrift (alle studenter i utva<br>iv emner i utdanningspla<br>koll for avsluttende eksi<br>studentutskrift |
| Søknad samlebilde NÖ<br>Søknad samlebilde                                                                                                    | м                                                                                                    |
| Drkand innlevering sar                                                                                                    | niebilde                                                                                                    |

Studiekullets emnekombinasjon dukker da opp i bilde Emnekombinasjon samlebilde. For beskrivelse av bildet, se kapittel 1.2.

Det er også mulig å se om studenten har noen relevante emner i eksamensprotokollen som ikke er tatt med i utdanningsplanen. En kan da trykke på knappen "Hent emner" og en oversikt over emner som både er med i planen og som eventuelt ikke er med i planen vises. Ved å trykke på emner som er grønne, kan en ta disse med i planen.

# 3.3 Manuell godkjenning av utdanningsplanen

Dersom det ikke er mulig å få FS til å godkjenne utdanningsplanen, så er en siste mulighet å Godkjenne utdanningsplanen manuelt. Dette gjøres kun dersom en er helt sikker på at det innholdet som er i planen er det som er godkjent for å få fullført studiet og få utskrevet eventuelt vitnemål.

| Planlagt slu       B-DATA-07-CR       - Okigdoriske emner         Arskuttet:       B-DATA-07-CR       - Okigdoriske emner         Studieret       B-DATA-07-VAL 1- Anbefate valgemer eller frie emvalg       If 5727.00 Ltdplan         Studieret       B-DATA-07-VAL 1- Anbefate valgemer eller frie emvalg       If 5727.00 Ltdplan         Studieret       B-DATA-07-VAL 1- Anbefate valgemer eller frie emvalg       If 5727.00 Ltdplan         Studieret       B-DATA-07-VAL 1- Anbefate valgemer eller frie emvalg       If 5727.00 Ltdplan         Studieret       B-DATA-07-VAL 1- Anbefate valgemer eller frie emvalg       If 5727.00 Ltdplan         Merknad:       Goodkjem       Goodkjem       B-DATA-07-VAL 1- Anbefate valgemer eller frie emvalg         GSK/Stur       Goodkjem       If eller       If store         Vis PIN       France       If eller       If store         Vis PIN       France       If eller       If store         GSK/Stur       Sper alle emner mot sletting       If eller       If store         Vis PIN       France       Goodkjem       France       If eller         Vis PIN       Goodkjem       Res. Higt 2007: A       Datate         Emmekatege       If eller       If eller       If eller       If eller         Prioritet (optak):                                                                                                    | Fnr: -00000<br>Start:<br>Kull: | Godkjenning av em<br>Marker (med hake) den emneke<br>E 🔲 🔄 B-DATA-07 - Datal | nekombinasjon for utda<br>mbinasjon, evt flere, som ski<br>ngeniør - bachelorprogram | anningsplan<br>al godkjernes, og | g trykk på Godkjenn.          |    | Kun aktive<br>studierette<br>FS201.001 F: | r ☑<br>5201.006 | Interne sp<br>Eksterne s<br>Eksterne s<br>Sum studi | (prot):<br>:p(prot):<br>:p(godkj)<br>:poeng: | 155,0<br>0,0<br>0,0<br>155,0 |
|----------------------------------------------------------------------------------------------------|--------------------------------|------------------------------------------------------------------------------|--------------------------------------------------------------------------------------|----------------------------------|-------------------------------|----|-------------------------------------------|-----------------|-----------------------------------------------------|----------------------------------------------|------------------------------|
| Avsluttet:<br>Studierer<br>Periode:<br>Slutt opp-E<br>Merknad:<br>GSK/Stuc<br>GSK/Stuc | Planlagt slu                   |                                                                              | 3L - Obligatoriske emner<br>3L 2 - Valg av emne - 10 SP                              |                                  |                               | Ш  | FS727.001 U                               | d.plan          |                                                     | íis PIN                                      |                              |
| Studieret       Periode:         Studieret       Godkj.av emmekomb         Studi opp-te       Godkj.av emmekomb         Merknad       Godkj.av emmekomb         GSK/Stuc       GSK         GSK 217       Image: Studieret         Vindmeld       Sper alle emner mot stelling         SOppg       Image: Speger         Vindmeld       Speger alle emner mot stelling         Vindmeld       Speger         SOppg       Image: Speger         Vindmeld       Avbryt         Planber       Extern suid         Planber       Extern suid         Prioritet (opptak):       Red. vekting:       S SP         Prioritet (opptak):       Opogavetittel         Oppgavetittel       Spes. pensumtittel       Merknad         Originat       Image: Spes. pensumtittel       Merknad         Originat       Image: Spes. pensumtittel       Merknad         Originat       Image: Spes. pensumtittel       Merknad                                                                                                    | Avsluttet:                     |                                                                              | AL1 - Anbefalte valgemner el                                                         | ler frie em∨alg                  |                               | Ш  | ES601.001 Ka                              | utskr.          | Endring                                             | sfunksir                                     | ner                          |
| Periode:<br>Slutt opp-t:<br>Merknad:<br>GSK/Stut<br>GSK 217<br>Kontakt:<br>Undmeld<br>SOppg<br>SOppg<br>SOppg<br>Coll SpSkjema<br>Rolle Betaling<br>Planeber<br>Emnekategc<br>Emnekategc<br>Ennekategc<br>Ennekategc<br>Enn                                                              | - Studieret                    |                                                                              |                                                                                      |                                  |                               |    | Codki au omr                              | akamb           |                                                     | oranicoje                                    | 51101                        |
| Slutt oppre-<br>Merknad:<br>GSK/Stuc<br>GSK/217<br>Kontakt:<br>Undmeld<br>Soppg<br>Controller utd.plan<br>Generer faktura<br>Hent emner<br>Berr alle emner mot sletting<br>Hele<br>List v Detaljer F<br>rot<br>SpSkjema<br>Rolle<br>Planeker<br>Fagbegr<br>Modkjenn<br>Planeker<br>Emnekateg:<br>Emnevalgst:<br>Ansvarlig fagperson:<br>D00000<br>Oppgaveiittel<br>Spes.pensumtittel<br>Merknad<br>Original<br>Engelsk:<br>Merknad                                                                                                    | Periode:                       |                                                                              |                                                                                      |                                  |                               | Ш  | Godkj. av emi                             | ekomb.          |                                                     |                                              |                              |
| Merknad:       Generer fakturs       Hent emner         GSK/Stuc       Sper alle emner mot sletting       Image: Sper alle emner mot sletting         Undmeld       Sper alle emner mot sletting       Image: Sper alle emner mot sletting         Vind.termin       Avbryt       Planelern         Z007       HØS       Godkjenn         Emnekateg       Emnekateg       Estern vurd         Prioritet (opptak):       Q         Ansvarlig fagerson:       D00000         Oppgavetittel       Spes. pensumtittel         Merknad       Original:                                                                                                    | Slutt oppr-b                   |                                                                              |                                                                                      |                                  |                               | Ш  | Kontroller u                              | d.plan          |                                                     |                                              |                              |
| SK/Sture       GSK/Sture         GSK/Sture       GSK/Sture         GSK/Sture       GSK/Sture         GSK/Sture       Sperr alle emer met stelling         Undimed       Soppg         Soppg       Planbekr         Emekategc       Emmekategc         Prioritet (opptak):       Red. vekting:       5 SP         Oppgavetittel       Spes pensumtittel         Merknad       Originat         Engelsk:       Engelsk:                                                                                                    | Merknad:                       |                                                                              |                                                                                      |                                  |                               | И  | Generer fa                                | ktura           | Hei                                                 | nt emner                                     |                              |
| Kontakt:       Sperr alle emner mot sleting         Undmeld       Soppg         Soppg       Fabbekr         Emnekategc       Godkjenn         Emnekategc       Res. Høst 2007: A         Datate       Oppgavetittel         Oppgavetittel       Spes. pensumtittel         Merknad       Merknad                                                                                                    | GSK/Stuc                       |                                                                              |                                                                                      |                                  |                               |    |                                           |                 |                                                     |                                              | •                            |
| Kontakt:     Undmeld     SOppg     SOppg     CaAr     Und termin     2007   HØS   Contakt:     Avbryt     Priorite(optak):     Red. vekting:   5 SP   Erstattet av annet emner     Priorite(optak):     Priorite(optak):     Spes. pensumtitel        Merknad     Opgavetittel        Spes. pensumtitel        Merknad                                                                                                    | 14                             |                                                                              |                                                                                      |                                  |                               | H  | Hele                                      | 1               |                                                     | Detali                                       | er 🔽                         |
| Und.termin     Avbryt       2007     H05       Emnekateg:     Godkjenn       Prioritet (optak):     Red vekting:       5 SP     Erstattet av annet emne N       Optati:     Opgavetittel       Spes.pensumtittel     Merknad                                                                                                    | Kontakt:                       |                                                                              |                                                                                      |                                  | Sperr alle emner mot sletting | μ  | 1                                         |                 |                                                     | e e te tig                                   |                              |
| SOppg     Planekr     Emnekorg     Fagbegr     MkR       With R     Planelem     Ekstern vurd     Emnekord       D007     HØS     Godkjenn     Res. Høst 2007: Å     Datate       Emnekateg     Emnekateg     Emnekateg     Res. Høst 2007: Å     Datate       Prioritet (optak):     Image: Image Ansvarlig fagperson:     D00000     D0000     Image Ansvarlig fagperson:     Image Ansvarlig fagperson:       Opgavetittel     Spes.pensumtittel     Merknad     Merknad     Image Ansvarlig fagperson:     Image Ansvarlig fagperson:                                                                                                    | Undmeld                        |                                                                              |                                                                                      |                                  |                               | ro | t SpSkji                                  | ema             | Rolle                                               | Beta                                         | aling                        |
| Adr     Avbryt     Planelem     Ekstern vurd     Emnekamb       2007 HIØS     Godkjenn     Production     Res. Høst 2007: A     Datate       Emnekategd     Planelem     Ekstern vurd     Emnekamb       Prioritet (opptak):     Red. vekting:     5 SP     Erstattet av annet emner     Res. Høst 2007: A     Datate       Opptat:     J     J     Ansvarlig fagperson:     D00000     Doppgavetittel       Oppgavetittel     Spes pensumtittel     Merknad     Merknad                                                                                                    | SOppg                          |                                                                              |                                                                                      |                                  |                               |    | Planbekr                                  | Emnebe          | gr   Fag                                            | begr                                         | MrkR                         |
| Und.termin     Av0ryt       2007     HdS       Emnekatege       Emnekatege       Prioritet (opptak):       Q       Opptakt:       J       Ansvarlig fagperson:       Oppgavetittel       Spes. pensumtitel       Merknad       Original:       Engelsk:                                                                                                    | 🖃 Adr                          |                                                                              |                                                                                      |                                  |                               |    | Planelem                                  | Ekster          | n vurd                                              | Emnek                                        | comb                         |
| 2007     Høs       Godkjenn     Res. Høst 2007: A       Datate       Emnekategr       Ennekategr       Prioritet (opptak):       Opptat:       J       Ansvarlig fagperson:       Oppgavetittel       Spes pensumtitel       Merknad       Original:       Engelsk:                                                                                                    | Und.termin                     |                                                                              |                                                                                      |                                  | Avoryt                        | en | g                                         |                 |                                                     |                                              | <u> </u>                     |
| Emnekateg¢ Emnevalgst Prioritel (opptak): D Opptat: D Oppgavetittel Spes.pensumtittel Merknad Originat: Engelsk:                                                                                                    | 2007 HØS                       |                                                                              |                                                                                      |                                  | Godkjenn                      | Ľ  | Res. Høst 200                             | 7: A            |                                                     | D                                            | atate                        |
| ErnnevalgstiRed. vekting: 5 SP Erstattet av annet emne N<br>Opptatt:<br>Ansvarlig fagperson: D00000 D0000<br>Oppgavetittel Spes.pensumtittel Merknad<br>Originat:                                                                                                    | Emnekatego                     |                                                                              |                                                                                      |                                  |                               | L. |                                           |                 |                                                     |                                              |                              |
| Prioritet (opptak):Red. vekting: 5 SP Erstattet av annet emner.]M<br>Opptatt:<br>Ansvarlig fagperson:<br>Opggavetittel Spes.pensumtittel Merknad<br>Original:<br>Engelsk:                                                                                                    | Emnevalgsta                    |                                                                              |                                                                                      |                                  | , , ,                         |    |                                           |                 |                                                     |                                              |                              |
| Opptatt:         J           Ansvarlig fagperson:         000000           Oppgavetittel         Spes.pensumtittel           Original:         Image: Compare the second second seco                                                                                                    | Prioritet (opp                 | otak): 📃                                                                     | Red. vekting:                                                                        | 5 SP                             | Erstattet av annet emne: N    |    |                                           |                 |                                                     |                                              |                              |
| Ansvarlig fagperson: 000000 00000<br>Oppgavetittel Spes.pensumtittel Merknad<br>Original: Engelsk: Engelsk                                                                                                    | Opptatt:                       | h                                                                            |                                                                                      |                                  |                               |    |                                           |                 |                                                     |                                              |                              |
| Oppgavetittel     Spes pensumtittel     Merknad       Original:                                                                                                    | Ansvarlig fag                  | person: 000000 00000                                                         | ]                                                                                    |                                  |                               |    |                                           |                 |                                                     |                                              |                              |
| Original:       Engelsk:                                                                                                    | Op                             | opgavetittel                                                                 | Spes.pensumtittel                                                                    |                                  | Merknad                       | _  |                                           |                 |                                                     |                                              |                              |
| Engelsk:                                                                                                    | Original:                      |                                                                              |                                                                                      |                                  |                               |    |                                           |                 |                                                     |                                              |                              |
|                                                                                                    |                                |                                                                              |                                                                                      |                                  |                               |    |                                           |                 |                                                     |                                              |                              |
|                                                                                                    | Engelsk:                       |                                                                              |                                                                                      |                                  |                               |    |                                           |                 |                                                     |                                              |                              |
| Onwettet: 24 07 2007 MC                                                                                                    |                                |                                                                              | I                                                                                    |                                  | Operation 24 07 2007 MC       |    |                                           |                 |                                                     |                                              |                              |
| Rollekode (NTNU): Grense bestått: Sistendr: 31.07.2007                                                                                                    | Rollekode (                    | (NTNU):                                                                      | Grense bestått:                                                                      | •                                | Sist endr: 31.07.2007 MIS     |    |                                           |                 |                                                     |                                              |                              |

For å godkjenne en utdanningsplan manuelt, så er utgangspunktet Student samlebilde.

Trykk på knappen "Godkj. av emnekomb", og nytt bilde dukker opp. I dette bildet setter en kryss i den emnekombinasjonen som FS ikke vil godkjenne, evt. settes krysset i øverste nivå.

Deretter så trykker vi på knappen "Sperr alle emner mot endring". Dette for å hindre at studenten/administrasjonen endrer på denne manuelt godkjente planen.

Tilslutt så trykker en på knappen "Godkjenn", og bildet lukkes.

Det som skjer når vi godkjenner planen manuelt er at vi overstyrer FS sin kontroll. Dvs. at den ikke kontrollerer emner eller antall studiepoeng. Dette viser igjen i kartotekkort "Emnekomb" hvor det nå har kommet "J" i godkjent plan i aktuell emnekombinasjon.

# 3.4 Fullføring

Etter at en har prøvd å endre på de merknadene/feilmeldingene som rutine FS651.002/rapport FS727.001 eller "Kontroller utd.plan" gir, evt. godkjent planen manuelt, så kan en prøve å kjøre rutinen/rapporten en gang til, og se om studenten/studentene får utdanningsplanen godkjent.

Når alle aktive studenter i studiekullet har fått godkjent plan, så er de klar for å få kvalifikasjon når emnene i planen er avlagt og bestått.

Dersom studentene er forsinket i løpet, så kan det være at de må flyttes til neste kull, og da endres dette ved å trykke på knappen Endringsfunksjoner i Studieprogramstudent samlebilde og velger Nytt kull. Deretter må en inn å korrigere i utdanningsplanen til studenten slik at den er tilpasset den planen til det kullet som han nå tilhører.